# タウンホール操作マニュアル

※本資料には、1.入室方法、2.CPD単位登録方法を掲載しております。 必ず事前にお読みになったうえで、ご参加をいただくようお願いいたします。※原則下記の方法でのご参加にご協力お願いします。

- <1.入室方法>
- ① 送られてきたメールから研修会の URL をクリックまたは、コピーする。
- ② ブラウザーの検索バーに URL を貼り付ける。

| ~ | ③ 新しいタ          | J ×            | +                       | - o ×          |
|---|-----------------|----------------|-------------------------|----------------|
| ÷ | $\rightarrow$ G | G Google で検索する | か、URL を入力してください         | ☆ ☜ @ :        |
|   |                 |                |                         | Gmail 画像 🚨 🗰   |
|   |                 |                | Google                  |                |
|   |                 |                | Q Google で検索または URL を入力 |                |
|   |                 |                |                         |                |
|   |                 |                |                         |                |
|   |                 |                |                         |                |
|   |                 |                |                         | Chrome をカスタマイス |

③ Microsoft Teams (work or school) を開きますか?  $\rightarrow$ 「キャンセル」をクリックする。

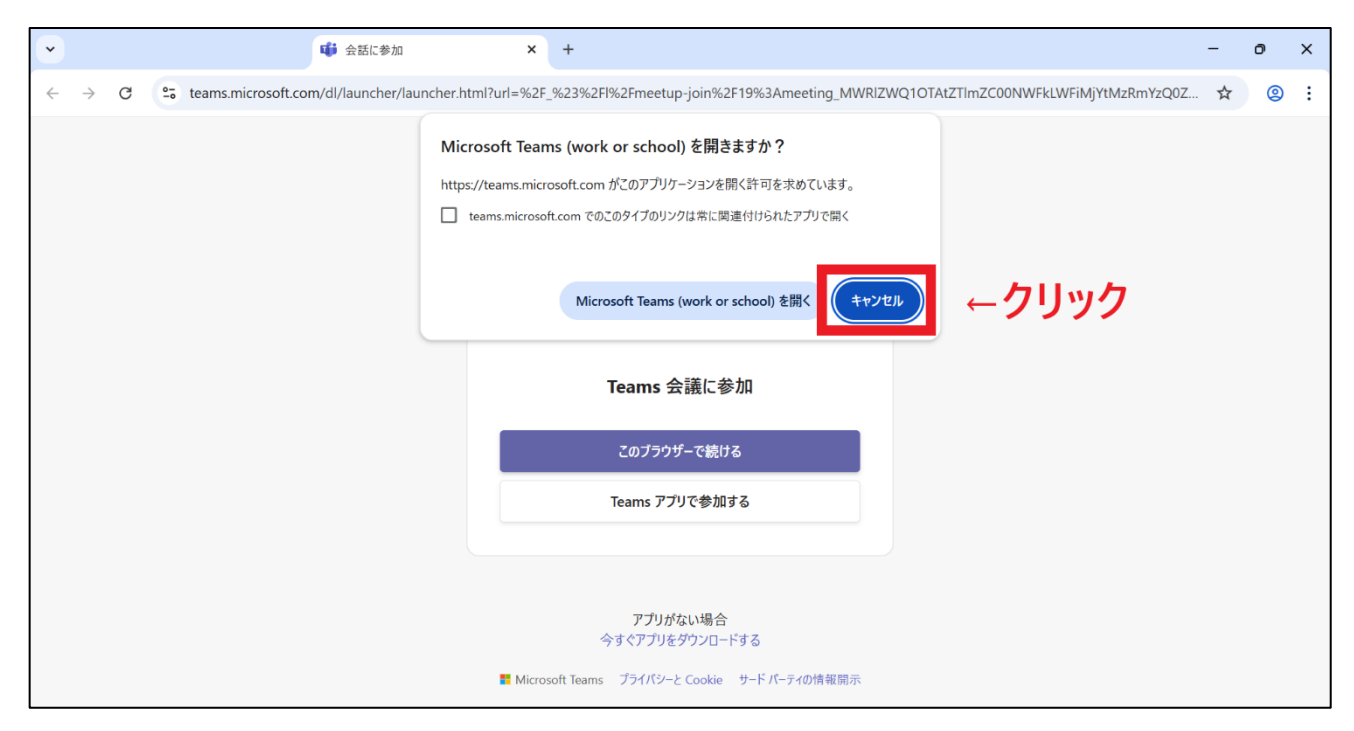

## 「このブラウザーで続ける」をクリックする。

| •            |               |   |     |                    | 📫 会話に参加                | ×              | + -                                                                            | - | 0 | × |
|--------------|---------------|---|-----|--------------------|------------------------|----------------|--------------------------------------------------------------------------------|---|---|---|
| $\leftarrow$ | $\rightarrow$ | G | 0-0 | teams.microsoft.co | m/dl/launcher/launcher | .html?url=%2F_ | %23%2FI%2Fmeetup-join%2F19%3Ameeting_MWRIZWQ1OTAtZTImZC00NWFkLWFiMjYtMzRmYzQ0Z | ☆ | 0 | : |
|              |               |   |     |                    |                        |                | ですりした Cooke サードバーライの情報開示                                                       |   |   |   |

⑤ 「研修登録番号+名前」を入力し、「今すぐ参加」をクリックします。 ※受講開始・受講終了登録の記録と、「研修登録番号+名前」を照合しますので、必ず忘れずに入力ください。

| ~       | ■ 【社外役員推奨研修】"資本コスト × +                                                      | - 0                                                           | o x        |  |  |  |  |
|---------|-----------------------------------------------------------------------------|---------------------------------------------------------------|------------|--|--|--|--|
| < → C . | ; teams.microsoft.com/v2/?meetingjoin=true#/l/meetup-join/19:meeting_MWRIZW | Q10TAtZTImZC00NWFkLWFiMjYtMzRmYzQ0ZmMxYTcx@thread.v2/0?co 📴 🛧 | <b>②</b> : |  |  |  |  |
|         | びまたして いっぽう (社外役員推奨研修】 "資本コストや株価を意識した経営<br>名前を入力                             | 営の実現" ~企業は東証要請にどう応えるのか~<br>←研修登録番号+名前を入力くださ                   | N          |  |  |  |  |
|         |                                                                             | 「」 コンピューターの音声                                                 |            |  |  |  |  |
|         | <b>述</b><br>カメラはオフになっています                                                   | Realtek(R) Audio                                              |            |  |  |  |  |
|         | 2 ② ※ 背景フィルター 3                                                             |                                                               |            |  |  |  |  |
|         | キャンセル 今すぐ参加                                                                 |                                                               |            |  |  |  |  |

<配信時に配信元からの映像・音声に不具合があった場合>

「Q&A」のチャット欄に現在発生している状況についてメッセージを掲載いたします。

## < 2. CPD 単位登録方法>

- ・CPD 単位登録には受講開始登録と受講終了登録が必須となります。
- ・受講登録時間は、それぞれ研修の開始前20分開始後5分(※)と終了後の20分にのみ行うこ とができます。(※)登録の集中によるシステム上の懸念に対応するためです。遅刻を認めるも のではありません。

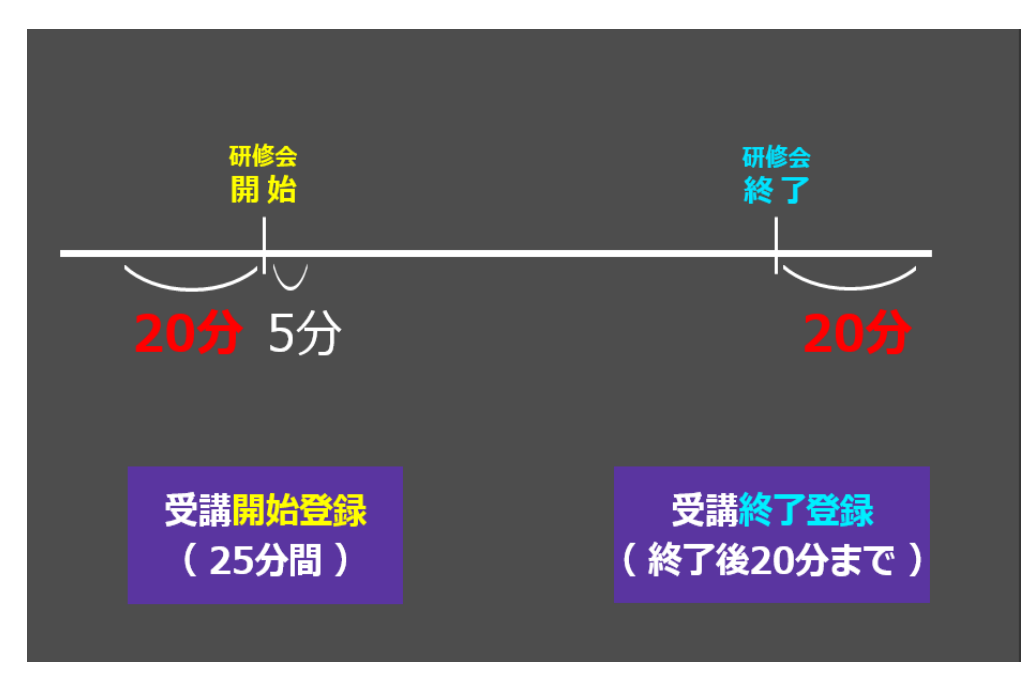

① CPD 単位登録の URL の表示は、画面右上の「Q&A (?マーク)」をクリックする。

※「キャプション」は、OFFのままでお願いいたします。

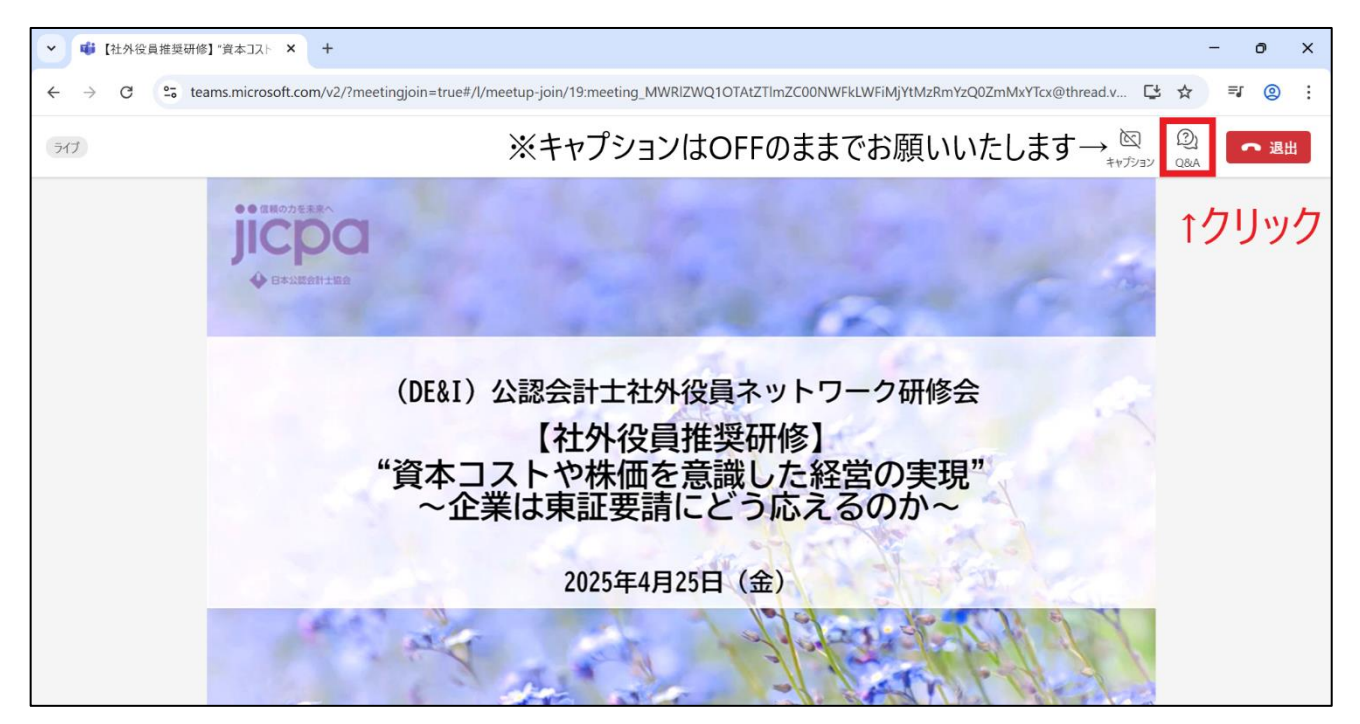

### 表示をされた URL をクリックする。

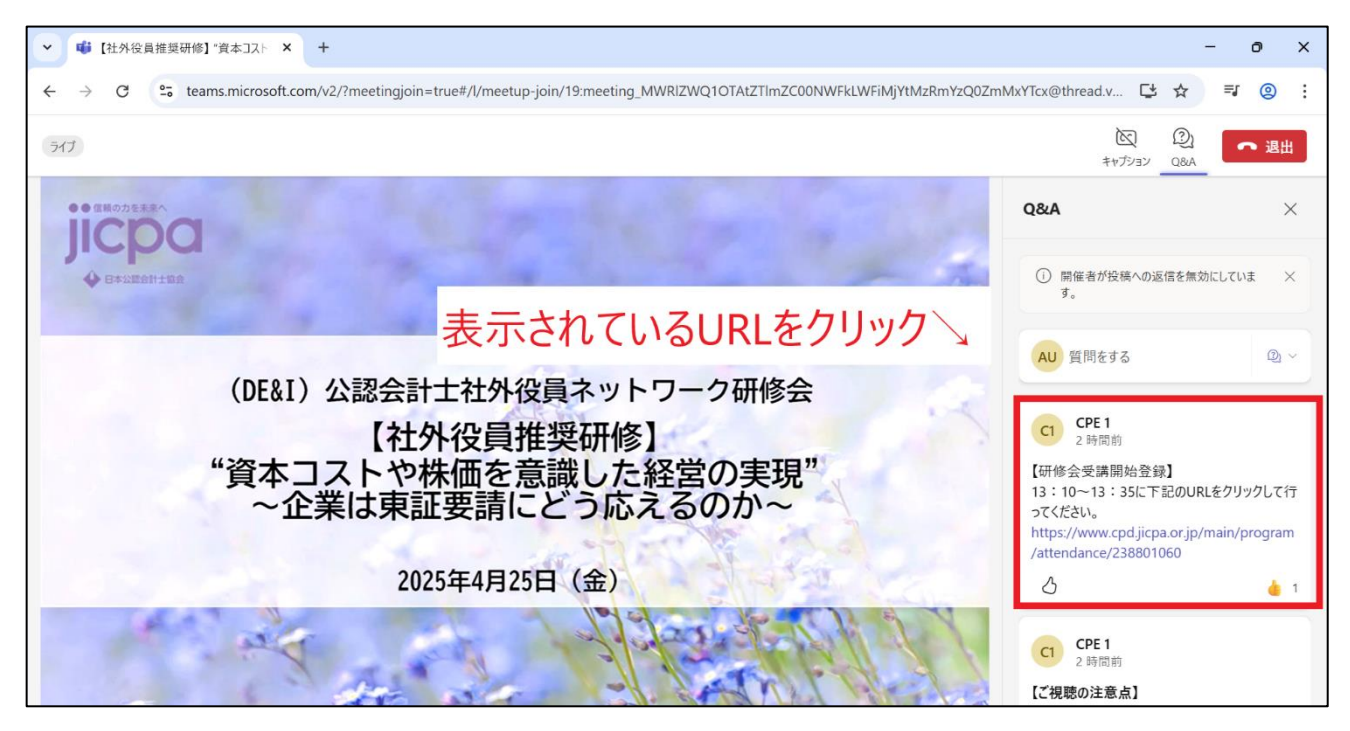

※新規のチャット投稿を確認するためには「新しい投稿」をクリックする必要があります。新規のチャット投稿がある場合、「新しい投稿」ボタンがQ&Aのチャット欄に表示されますので、クリックしてご確認ください。

③ CPD ONLINE にログインを行い、「受講開始/終了」をクリックする。

※事前に Web ブラウザーで CPD ONLINE ヘログインしておくと、上記②URL をクリックした際にロ グイン情報が引き継がれ、研修登録番号とパスワードの入力を省略してログインが可能です。

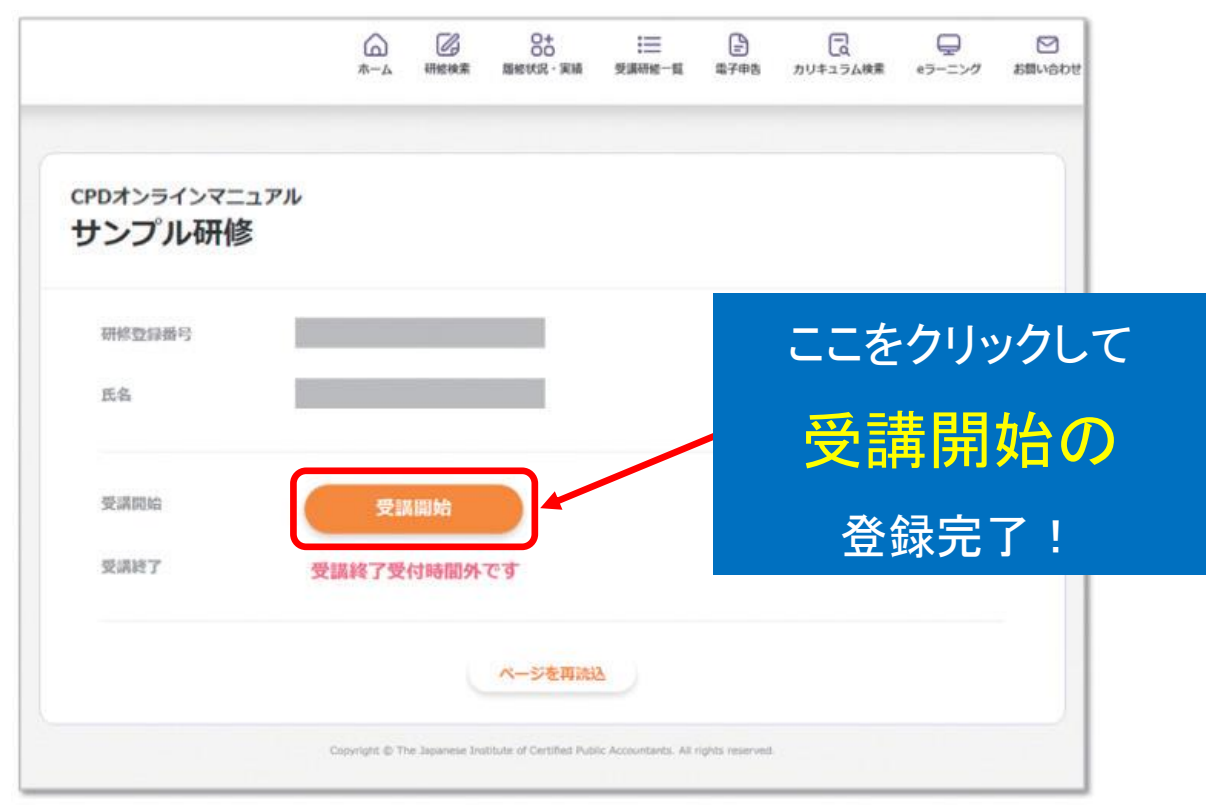

#### ④ 「受講開始/終了」クリック後の画面イメージ

「受講開始/終了」ボタンをクリックすると登録した日時が表示されます。

|                              | <br>                   | 研修検索                 | 0+<br>00<br>履修状况 · 実績    | 受講研修一覧               | 電子申告             | し、カリキュラム検索 | ロー<br>eラーニング | お問い合わせ |
|------------------------------|------------------------|----------------------|--------------------------|----------------------|------------------|------------|--------------|--------|
| CPDオンラインマニュ<br><b>サンプル研修</b> | 1 <i>7</i> ル           |                      |                          |                      |                  |            |              |        |
| 研修登録番号                       |                        |                      |                          |                      | 受                | 講開         | 始登           | 録深     |
| 氏名                           |                        |                      |                          |                      |                  | 登録し        | た日           | 時が     |
| 受講開始                         | 受講開始登録辦<br>2023年6月2日(金 | <b>ዋ</b><br>2) 14:19 |                          |                      |                  | 表示さ        | れま           | す。     |
| 受講終了                         | 受講終了受                  | 付時間外                 | ের                       |                      |                  |            |              |        |
|                              |                        |                      | ページを再読む                  | Δ                    |                  |            |              |        |
|                              | Copyright © Th         | ie Japanese Ins      | tibute of Certified Publ | lic Accountants. All | rights reserved. |            |              |        |

#### 【参考】ボタンが表示されない場合の対応方法

●集合研修の申込が無い場合

集合研修の申込みをお願いします。なお、申込期限を過ぎている場合は会員では申込みができ ないため、主催者にご連絡をお願いいたします。

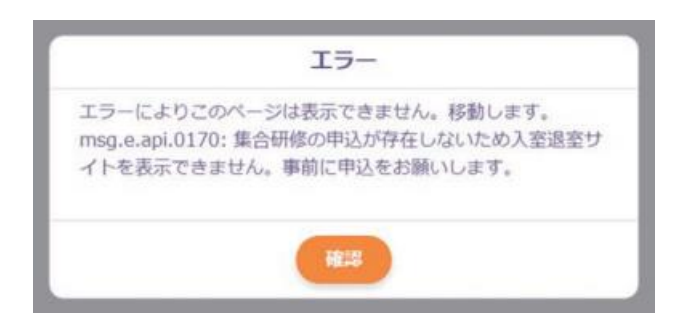

●受付時間外の場合

受講開始登録時間、受講終了登録時間になりましたら、「ページを再読込」ボタンをクリック してください。ボタンが表示されます。なお、入力可能時間を過ぎてしまった場合は、入室退 室 URL から受講開始、受講終了はできないため、主催者にお問合せをお願いいたします。

| CPDオンラインマニュン<br>サンプル研修 | Рル          |
|------------------------|-------------|
| 研修型绿质号<br>氏名           |             |
| 受講問始                   | 受講開始受付時間外です |
| 受講終了                   | 受講終了受付時間外です |